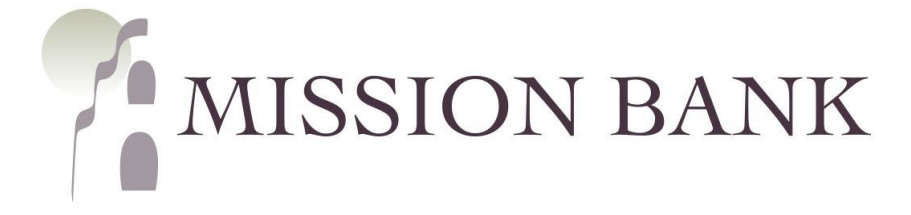

# Online Banking

## Business Bill Pay Guide

### Contents

| Getting Started      | 1  |
|----------------------|----|
| Enrollment           | 1  |
| Home Screen Features | 2  |
| Adding Payees        | 3  |
| Add a Company        | 4  |
| Add an Individual    | 4  |
| Payments             | 5  |
| One-time Payments    | 6  |
| Recurring Payments   | 6  |
| Scheduled Payments   | 7  |
| Stop Payments        | 9  |
| Transfers            | 12 |
| Options              | 12 |
| e-Notifications      | 12 |
| Reports              | 13 |
| Payroll Deposits     | 14 |

### **Getting Started**

#### **Enrollment**

The bank enrolls users in Business Bill Pay (BBP), then the company administrators assign user privileges and accounts within BBP, so your user access may not include all features mentioned in this guide.

The first time BBP is accessed, each user must establish a security profile. There is also a disclosure that must be accepted before the site is available for use.

| Defore you get started                                                                                                    | Need help?     |
|----------------------------------------------------------------------------------------------------|----------------|
| Complete challenge prompts                                                                                                    | 1-888-965-7783 |
| Business Bill Pay requires the following challenge questions and answers:                                                                                                    |                |
| Challenge question                                                                                                    |                |
| select phrase                                                                                                    |                |
|                                                                                                    |                |
| Challenge question                                                                                                    |                |
| select phrase 🗸                                                                                                    |                |
| Challenge question                                                                                                    |                |
| select phrase                                                                                                    |                |
|                                                                                                    |                |
| Challenge question                                                                                                    |                |
| select phrase                                                                                                    |                |
| Provide security key                                                                                                    |                |
| The Security Key is a code you create, not a password. It signifies your authentic bill pay site. The Security Key will display briefly with each login. Enter your combination of letters and numbers to display. |                |
| Security key                                                                                                    |                |
| Security key                                                                                                    |                |
| Confirm security key                                                                                                    |                |
| Confirm security key                                                                                                    |                |
| Accept disclosure change                                                                                                    |                |
| 🖶 Print                                                                                                    |                |
| Welcome to Mission Bank's Business Bill Pay service!                                                                                                    |                |
| To ensure smooth processing, we want to highlight the following key points.                                                                                                    |                |
| Payments:<br>Single Payments A single payment will be processed on the business day                                                                                                    |                |
| (generally Menday through Eriday, except certain belidays) that you designate                                                                                                    |                |

*Please Note:* After the user security set-up is complete, the company administrator must establish user permissions, so the necessary functions are available.

#### **Home Screen Features**

Once BPP is set up and payees have been added, most payments can be made directly from the dashboard of Online Banking by choosing the buttons shown below.

|   | MISSION BANK    |                       |                      |            |              | -           |   |
|---|-----------------|-----------------------|----------------------|------------|--------------|-------------|---|
|   | Dashboard       | Hi there!             |                      |            |              |             | 6 |
|   | Messages        | Accounts              |                      |            |              |             |   |
|   | Accounts        | General Acct<br>x9349 | \$10.57<br>Available | ছ          | ہم           |             |   |
| ₹ | Remote deposits |                       |                      | Pay a bill | Pay a person | estatements |   |

If it is necessary to add or update payees or view payment details, Manage Payments is accessible from the Bill Pay card on the dashboard or the Bill Pay menu option.

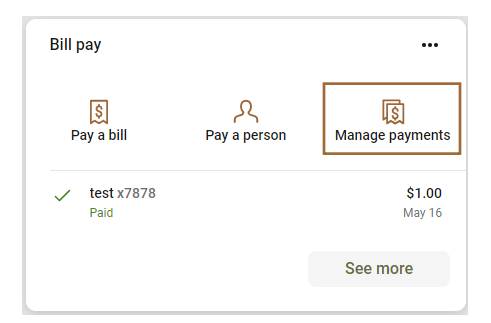

|           | MISSION BANK<br>Bill pay |                   |        |             |       |             |     |          |     |         |              |  |
|-----------|--------------------------|-------------------|--------|-------------|-------|-------------|-----|----------|-----|---------|--------------|--|
| LIB       | Dashboard                |                   |        |             | _     | 10          |     |          |     |         |              |  |
| $\square$ | Messages                 | Payments          |        | + New payee | Bay   | )<br>a bill | Pa  | R<br>ک   | 00  |         | ••           |  |
|           | Accounts                 | History Payees    |        | - 1         | Pay   |             | Pd  | y a pers |     | vianaye | payments     |  |
| Ť         | Remote deposits          | Q Search payments |        |             | May 2 | 2023        |     |          |     | <       | $\mathbf{b}$ |  |
| 5         | Bill pay                 | DATE DAVEE        | CTATUC | AMOUNT      | SUN   | MON         | TUE | WED      | THU | FRI     | SAT          |  |
|           | Business RDC             | DATE PAYEE        | STATUS | AMOUNT      |       | 1           | 2   | 3        | 4   | 5       | 6            |  |
| ?         | Support                  | 16 test x7878     | ✓ Paid | \$1.00 >    | 7     | 8           | 9   | 10       | 11  | 12      | 13           |  |

The BBP home page provides an overview of recent activity, along with alerts and reminders for any activities that need action.

| AMISSION DANK       | Home Payments * Payees * Transfers * Payroll Calendar Options * FAQ                |  |
|---------------------|------------------------------------------------------------------------------------|--|
| MISSION BANK        | Welcome: George Jetson TMDEPARTMENT@MISSIONBANK COM Last login: 128 PM PT 5/2/2023 |  |
| 🔡 Dashboard         | Hrotike <sup>+</sup> ■ Messages(0)                                                 |  |
| Messages            | Reminders     Payments     Oview                                                   |  |
| C Accounts          |                                                                                    |  |
| . ▲ Remote deposits | S== Payroll                                                                        |  |
| 😒 🛛 Bill pay        | O View                                                                             |  |
| 📼 Business RDC      | Scheduled to process in the next 30 days                                           |  |
| ⑦ Support           | Processed within the last 30 days                                                  |  |
|                     | © Copyright 2023 Version 2.0                                                       |  |

Selecting Profile at the top of the screen allows the user to manage their personal profile, including the option to choose a default landing page for BBP.

If any communication is sent to users regarding the bill payment site or activity, the message will be sent through the secure Messages link at the top of the screen.

There are "how-to" tutorials for the various functions of BBP. They are located by clicking FAQ on the upper menu bar of BPP.

The BBP cut-off time is noon on bank business days. Any payments entered after noon will be processed the following business day.

### **Adding Payees**

Users with the permission to manage payees will be presented with one of their challenge questions when adding or editing payees.

Choose the type of payee that will be added - either a company or an individual.

| Home Payments - | Payees  Transfers                  | Payroll Calendar Options - FAQ                                                              |
|-----------------|------------------------------------|---------------------------------------------------------------------------------------------|
| We              | Add a Company<br>Add an Individual | RTMENT@MISSIONBANK.COM Last login: 2:07 PM PT 5/22/2023<br>Last login: 2:07 PM PT 5/22/2023 |
|                 | Import Payees<br>Manage Payees     | Payments                                                                                    |
|                 | Manage Categories                  | BOB Make payment                                                                            |

#### Add a Company

The first step when adding a new company is to create the payee's profile.

Larger regional or national vendors may be registered in a special database that allows them to receive payments electronically. If they are not in this special database, then a check will be issued.

Local service providers are typically paid by check.

Payee details are entered using the information from their billing statement. The bill pay platform will attempt to locate a payee match in its database based on that information. If no match is found or an incorrect match is found, the user must enter the payee's address.

Larger companies can often deliver eBills, which will send payment information and due dates directly to BBP. If eBills are available, there will be an on-screen option for set-up. (An online account must be established with the payee before enrollment can be completed for an eBill.)

#### <u>Add an Individual</u>

There are three payment options when adding an individual as a payee:

- Allow them to provide their bank account information through a secure email process and send an electronic payment.
- Enter bank account information they have provided to you and send an electronic payment.
- Send a check to the recipient.

To guard against fraud, there are limits when making electronic payments to individuals.

If the secure email process is used to obtain payee bank account information, the maximum daily payment amount is \$2,500.

If bank account information has been provided by the payee, the maximum daily limits are \$3,500 for a single payment, and \$6,000 in total daily payments.

There are on-screen instructions once a payment option is selected. The sample below is for the secure email process.

| Select a method of payment                                                                                                    |                              |                                                     |                         |                              |  |  |
|----------------------------------------------------------------------------------------------------|------------------------------|-----------------------------------------------------|-------------------------|------------------------------|--|--|
| Electronic - Sending payments electronically is much m<br>in the mail, and it will arrive in as little as 2 business days              | ore secur<br>s.<br><b>on</b> | e than a check                                      | Check - I prefer a      | check be mailed<br><b>ck</b> |  |  |
| I have the bank account information                                                                                                    |                              |                                                     |                         |                              |  |  |
| All you need is their email address.                                                                                                   |                              |                                                     |                         |                              |  |  |
| <ul> <li>You'll select a one-time keyword and share it with the</li> </ul>                                                             | e nerson                     | you are paying                                      |                         |                              |  |  |
| <ul> <li>We'll email a link to a secure server. They will log in<br/>deposit. Their account information will be securely st</li> </ul> | using the<br>tored and       | keyword, then provide t<br>is never displayed to yo | their bank account inf  | ormation for the             |  |  |
| This is a one-time setup process. Any future paymen<br>have made a deposit to their account.                                           | nts to this                  | person will generate an                             | email notification lett | ng them know you             |  |  |
| Tell us about the individual                                                                                                    |                              |                                                     |                         |                              |  |  |
| First name *                                                                                                    |                              | Last name *                                         |                         |                              |  |  |
| First name                                                                                                    |                              | Last name                                           |                         |                              |  |  |
| Nickname *                                                                                                    |                              | Phone number *                                      |                         |                              |  |  |
| Nickname                                                                                                    |                              | (XXX) XXX-XXXX                                      |                         |                              |  |  |
| Category                                                                                                    |                              | Default payment acco                                | ount *                  |                              |  |  |
| No Category                                                                                                    | ~                            | Primary Checking                                    |                         | ~                            |  |  |
| Davea's a mail information                                                                                                    |                              |                                                     |                         |                              |  |  |
| ayee s e-mail mormation                                                                                                    |                              |                                                     |                         | Tell me more                 |  |  |
| Email address *                                                                                                    |                              |                                                     |                         |                              |  |  |
| Email address *<br>email@sample.com                                                                                                    |                              |                                                     |                         |                              |  |  |
| Email address *<br>email@sample.com<br>Confirm email address *                                                                         |                              |                                                     |                         |                              |  |  |
| Email address * email@sample.com Confirm email address * email@sample.com                                                              |                              |                                                     |                         |                              |  |  |
| Email address * email@sample.com Confirm email address * email@sample.com                                                              |                              |                                                     |                         |                              |  |  |
| Email address * email@sample.com Confirm email address * email@sample.com Create a security keyword                                    |                              |                                                     |                         | Tell me more                 |  |  |
| Email address * email@sample.com Confirm email address * email@sample.com Create a security keyword Keyword *                          |                              |                                                     |                         | Tell me more                 |  |  |

### **Payments**

The bill payment cut-off time is noon (Pacific time) on bank business days. If an entry is made after the cut-off time, the earliest available processing date will be the following business day.

• Electronic payments are normally received by the payee the next business day following the processing date.

• Check payments can take up to seven days after the processing date to reach the payee.

Funds are debited from the sending account on the Process Date. If there aren't sufficient funds in the account another processing attempt will be made the following business day; if funds are still insufficient the payment will be cancelled.

Deletions or edits of payments that were scheduled in advance of the processing date must be made before 8 a.m. Pacific time on the payment's Process Date.

#### **One-time Payments**

When sending a one-time payment, it is not necessary to establish a payee first, the payee can be added directly from the Payments menu, or it can be selected from already-established payees.

| Home Payments - Pa    | ayees 👻 Transfers 👻 | Payroll Calendar | r Options *                                                             |
|-----------------------|---------------------|------------------|-------------------------------------------------------------------------|
|                       |                     |                  | Welcome: Daisy Duck daisyduck@email.com Last login: 9:10 AM PT 3/9/2022 |
| One-time payme        | nt                  |                  | 🛔 Profile 👻 🖾 Messages ( 0 ) 🛛 🚱 Help                                   |
|                       |                     |                  |                                                                         |
| + Add payee -         |                     |                  | Search payees Q                                                         |
|                       |                     |                  |                                                                         |
| <b>T</b> Filter       |                     |                  | Select all                                                              |
| Mission Bank - Bldg L | oan                 | *****0002 +      |                                                                         |
|                       |                     |                  |                                                                         |
| View selected (0)     |                     |                  | Pay (0)                                                                 |
|                       |                     |                  |                                                                         |
|                       |                     |                  | © Copyright 2022 Version 2.0                                            |

#### **Recurring Payments**

If a payment schedule was not set up when the payee was added, a recurring schedule can be established from the Payments menu by choosing the appropriate payee.

| Home Payments -     | Payees 🔻 | Transfers - | Payroll | Calendar | Options -           |                     |                     |                |  |
|---------------------|----------|-------------|---------|----------|---------------------|---------------------|---------------------|----------------|--|
|                     |          |             |         |          | Welcome: Daisy Duck | daisyduck@email.com | Last login: 9:10 AM | /I PT 3/9/2022 |  |
| Recurring payn      | nent     |             |         |          |                     | 💄 Profile 👻         | Messages ( 0        | ) 😧 Help       |  |
| + Add payee -       |          |             |         |          | Compar              | ıy                  | Individua           | l              |  |
|                     |          |             |         |          |                     |                     |                     |                |  |
| All Categories      |          | ~           |         |          |                     |                     |                     |                |  |
| Mission Bank - Bldg | Loan     |             | *:      | ****0002 |                     |                     |                     |                |  |
|                     |          |             |         |          |                     |                     |                     |                |  |
|                     |          |             |         |          |                     | © Cop               | yright 2022         | Version 2.0    |  |

Recurring payment frequencies can range from weekly to annually. Users schedule the processing date for the payment and the system estimates the arrival date based on whether the payee receives payment electronically or by check.

| Home                                         | Set up Mission Bank - Bldg L                                         | oan recurring payment      |           | X<br>PT 3/9/2022 |
|----------------------------------------------|----------------------------------------------------------------------|----------------------------|-----------|------------------|
| Recu                                         | Details                                                              |                            |           | <b>U</b> hop     |
| + Add                                        | Name<br>Mission Bank - Bldg Loan<br>Check<br>****0002<br>Add comment | Pay from* Primary Checking | Amount*   |                  |
| Mis                                          | Series options / preferen<br>If the payment falls on a holiday       | ces<br>or weekend?         |           | Version 2.0      |
| Website<br>Technolc<br>authoriz∉<br>unauthor | Pay befo                                                             | re                         | Pay after |                  |
|                                              | Frequency edit<br>Frequency*<br>Select a frequency                   | ~                          |           |                  |
| authorize<br>unauthor                        | Would you like this series to e<br>No<br>On this date                | end?*                      |           |                  |

#### **Scheduled Payments**

From the Payments menu a list of all scheduled payments can be displayed. Details of the payment are available, and actions can be taken to manage or change the payments.

| Scheduled payment                                     | s          |              |               | 💄 Profile 👻        | Messages ( 0 ) 🛛 🖌 Hel |
|-------------------------------------------------------|------------|--------------|---------------|--------------------|------------------------|
| Q Search filter                                       |            |              |               |                    | 🖶 Pri                  |
| Payee                                                 | Amount     | Process date |               |                    |                        |
| Mission Bank - Bldg Loan<br>Check<br>Confirmation #:1 | \$1,025.00 | 03/15/2022   | Details       | 🖋 Edit             | ⊗ Stop                 |
| Subtotal                                              | \$1,025.00 |              | Primary Check | ing *****7878      |                        |
| Total                                                 | \$1,025.00 |              | Skipped paym  | ients not included | in the total.          |
|                                                       |            |              |               |                    |                        |

The edit function allows the user to skip certain payments, change a payment, or change the entire series of payments.

| Home Payments       | <ul> <li>Payees          <ul> <li>Transfer</li> </ul> </li> </ul> | rs▼ Payroll Calendar | Options -           |                     |                                 |
|---------------------|-------------------------------------------------------------------|----------------------|---------------------|---------------------|---------------------------------|
|                     |                                                                   |                      | Welcome: Daisy Duck | daisyduck@email.com | Last login: 5:12 PM PT 3/9/2022 |
| Edit recurring      | g payment                                                         |                      |                     | 🛓 Profile 👻         | 🛾 Messages ( 0 ) 🛛 🚱 Help       |
| Payee               | From account                                                      | Amount               | Process date        | Additional item     | s                               |
| Mission Bank -      | Primary Checking                                                  | \$1,025.00           | 3/15/2022           | Confirmation #      | 1                               |
| Bldg Loan           |                                                                   |                      |                     | Est. arrival        | 3/18/2022                       |
|                     |                                                                   |                      |                     | Comment             | None                            |
|                     |                                                                   |                      |                     | Series start        | 03/15/2022                      |
|                     |                                                                   |                      |                     | Series end          | None                            |
|                     |                                                                   |                      |                     | Frequency           | Monthly on the 15th             |
| What would you like | to do?                                                            |                      |                     |                     |                                 |
| Skip the payme      | ent scheduled on                                                  | 3/15/2022            | ~                   |                     |                                 |
| Change the pay      | yment scheduled on                                                | 3/15/2022            | *                   |                     |                                 |
| I would like to a   | change the entire serie                                           | s                    |                     |                     |                                 |

Scheduled payments are also displayed on the home page of BBP and they can be edited or stopped without going to the Payments menu.

| Home           | Payments -             | Payees 🔻   | Transfers - | Payroll | Calendar | Options 👻           |                     |                             |      |
|----------------|------------------------|------------|-------------|---------|----------|---------------------|---------------------|-----------------------------|------|
|                |                        |            |             |         |          | Welcome: Daisy Duck | daisyduck@email.com | Last login: 5:12 PM PT 3/9/ | 2022 |
|                |                        |            |             |         |          |                     | 💄 Profile 👻         | Messages ( 0 ) 🛛 🔞 H        | Help |
| B Paye         | es require acti        | ivation    |             |         |          |                     |                     | Activate                    | now  |
|                |                        |            |             |         |          |                     |                     |                             |      |
|                |                        | Remin      | ders        |         |          | Payments            | \$==                | Payr                        | oll  |
|                |                        | G          | View        |         |          | Make payment        |                     | • Vi                        | ew   |
|                |                        | _          |             |         |          |                     |                     |                             |      |
| Schee          | duled to pro           | cess in th | e next 30 d | lays    | ~        | Processed with      | in the last 30 day  | ys                          | ~    |
|                |                        | _          |             |         |          |                     | _                   |                             |      |
| All            | transactions           | My tran    | sactions    |         |          | All transaction     | ns My transactio    | ons                         |      |
| Miss<br>3/15/2 | <b>sion Ban</b><br>022 | \$1,       | 025.00 🖋    | Edit 🛇  | Stop     | No transac          | ctions were process | ed.                         |      |
|                | То                     | otal \$1   | ,025.00     |         |          |                     |                     |                             |      |
|                |                        |            |             |         |          |                     |                     |                             |      |

#### **Stop Payments**

*Please Note:* <u>Electronic</u> payments made through BBP must be stopped prior to noon on the payment's Process Date.

Stop payments can be placed on outstanding checks by going to Payment History from the Payments menu.

A search filter will open and can be used to locate the applicable transaction.

| Home Payments  Payees             | <ul> <li>Transfers - Payroll Calendar Options -</li> </ul> |   | _                                    |
|-----------------------------------|------------------------------------------------------------|---|--------------------------------------|
|                                   | View options                                               | × | com Last login: 4:06 PM PT 3/10/2022 |
| Payment history                   | Category                                                   |   |                                      |
| Q Search filter                   | All Categories                                             | ~ | 🔒 Print                              |
|                                   | View                                                       |   |                                      |
|                                   | All Payees                                                 | ~ |                                      |
| All transactions                  | Process date range                                         |   |                                      |
|                                   | Current Month                                              | ~ | Copyright 2022 Version 2.0           |
| Website created for Mission Ban   | Transaction status                                         |   |                                      |
| Technologies, LLC. Use of this s  | View All                                                   | ~ | FDIC                                 |
| unauthorized users only and may b | Order by                                                   |   |                                      |
|                                   | Process Date                                               | ~ |                                      |
|                                   | Arrange                                                    |   |                                      |
|                                   | Ascending                                                  | ~ |                                      |
|                                   | # of records to return                                     |   |                                      |
|                                   | 10                                                         | ~ |                                      |
|                                   | View in spreadsheet                                        |   |                                      |
|                                   |                                                            |   |                                      |

Open the details for the transaction.

| Home Payments   | Payees - | Transfers • | Payroll | Calendar | Options -           |                     |                     |                |
|-----------------|----------|-------------|---------|----------|---------------------|---------------------|---------------------|----------------|
|                 |          |             |         |          | Welcome: Daisy Duck | daisyduck@email.com | Last login: 4:15 PM | M PT 3/11/2022 |
|                 |          |             |         |          |                     | 💄 Profile 👻         | 🖾 Messages ( 0      | )) 🔞 Help      |
| Payment hist    | ory      |             |         |          |                     |                     |                     |                |
| Q Search filter |          |             |         |          |                     |                     |                     | 🔒 Print        |
|                 |          |             |         |          |                     |                     |                     |                |
|                 |          |             |         |          |                     |                     |                     |                |
| Payee           |          | Amount      |         | Process  | s date              |                     |                     |                |

|                    |                     | Welcome: Daisy Duck daisyduck@email.com Last login: 4:15 PM PT 3/11/2022 |
|--------------------|---------------------|--------------------------------------------------------------------------|
|                    |                     | O Help                                                                   |
| Paym               | Transaction details | ×                                                                        |
|                    |                     |                                                                          |
| Q Sear             | Payee               | Mission Bank - Bldg Loan                                                 |
|                    | Payment method      | Check                                                                    |
| Payee              | Amount              | \$3.14                                                                   |
| Mission            | Process date        | 03/11/2022                                                               |
| Check<br>Conf #2   | Scheduled by        | Daisy Duck                                                               |
| Check #:1          | Approved by         | Daisy Duck                                                               |
| Mission<br>Check   |                     | Details                                                                  |
| Stopped<br>Conf #1 | Transaction type    | Bill Payment                                                             |
| Subtotal           | From account        | Primary Checking                                                         |
| Total              | Confirmation #      | 2                                                                        |
|                    | Frequency           | One Time                                                                 |
| All trans          |                     |                                                                          |
| , in croine        | () Timeline         |                                                                          |
|                    |                     | ersion 2.0                                                               |
| Website c          |                     |                                                                          |
| Technolog          |                     | A Print Close                                                            |
| authorized         |                     |                                                                          |

At the bottom of the Timeline screen is a link to the stop payment request.

| Payee                                |        | The payment was m<br>MISSION BANK<br>1301 17TH ST<br>BAKERSFIELD, CA     | ailed to:<br>93301                                                                                    |                                                                          |             |
|--------------------------------------|--------|--------------------------------------------------------------------------|----------------------------------------------------------------------------------------------------|--------------------------------------------------------------------------|-------------|
| Missic<br>Check<br>Conf#2<br>Check # |        | Check tracking                                                           |                                                                                                    |                                                                          | Details     |
| Missic<br>Check<br>Stopped           | •      | Date                                                                     | Time                                                                                                  | Location                                                                 | Details     |
| Subtota                              |        | No tracking informat                                                     | ion available at this time.                                                                           |                                                                          |             |
| Total                                |        |                                                                          |                                                                                                    |                                                                          | _           |
| All tran                             | 0      | Need more informa<br>Contacting Mission<br>you have contacted<br>Center. | ntion about this payment?<br>Bank - Bldg Loan will provide you<br>the payee and still need more assis | i with the most up to date informat<br>stance, visit our Payment Resolut | tion. If    |
| Website                              |        | Want to stop this pay                                                    | yment <sup>y</sup> Send us a stop payment r                                                           | equest.                                                                  | /ersion 2.0 |
| authorize<br>unauthor                | < Back |                                                                          |                                                                                                    | 🔒 Print                                                                  | Close       |

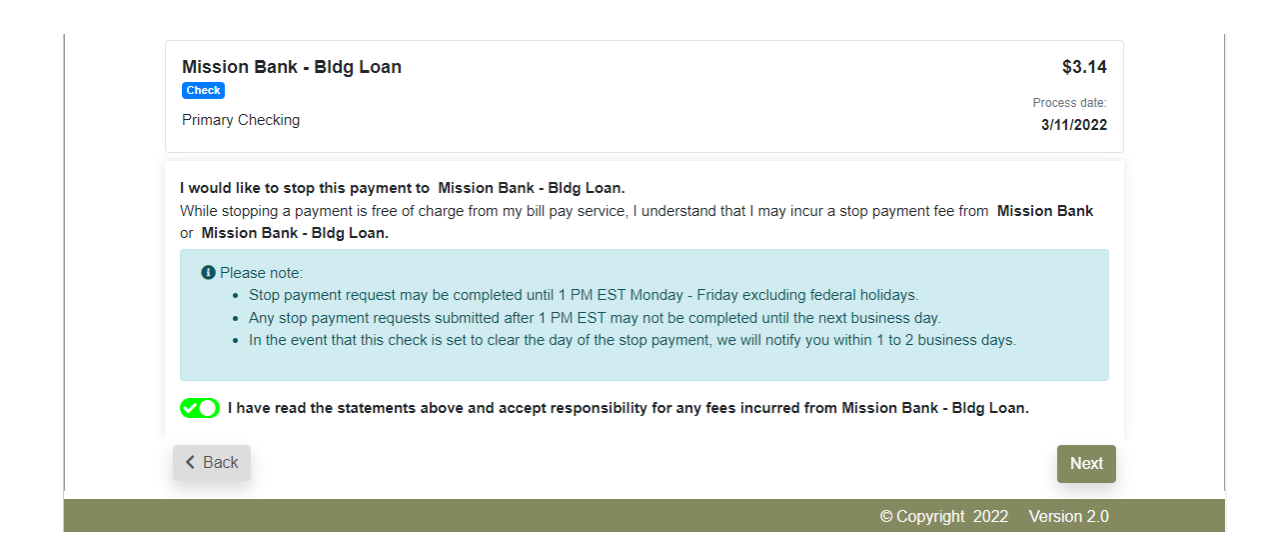

At the next screen provide the preferred contact method, then provide instructions regarding the final disposition of the stopped payment.

|                                                            | 👗 Profile 👻 🖾 Messages ( U ) 🛛 🥹 Help |
|------------------------------------------------------------|---------------------------------------|
| Stop payment request                                       |                                       |
| Mission Bank, Bida Loon                                    | 60.44                                 |
| MISSION BANK - BIOG LOAN                                   | \$3.14                                |
| Brimany Charleing                                          | Process date:                         |
| Frinary Crecking                                           | 3/11/2022                             |
| Please select one of the following*                        |                                       |
| Please stop this check and refund the funds to my account. |                                       |
| Please stop the check and reissue a new check.             |                                       |
| < Back                                                     | Submit                                |
|                                                            |                                       |

A message will be sent to the user confirming receipt of the request.

| Tou have C               | Message inform                                                | nation                                                                                                    | ×          |        |
|--------------------------|---------------------------------------------------------------|----------------------------------------------------------------------------------------------------|------------|--------|
| 🖴 Inbo                   | From                                                          | Subscriber Services                                                                                                    |            |        |
| 🖪 Sen                    | Subject                                                       | Payment Inquiry regarding Mission Bank - Bldg Loan                                                                                                    | e          |        |
|                          | Date                                                          | 03/14/2022                                                                                                    | te         |        |
|                          | Daisy Duck,Your ir<br>within 1 to 2 busin<br>Bank - Bldg Loan | nquiry regarding Mission Bank - Bldg Loan has been received and you will receive a response<br>ess days. Your reference number for this inquiry is: 617346. The following update for Mission<br>has been requested: Please stop payment on this check and refund to my bill pay account. If y | bu         |        |
|                          | have any question                                             | is regarding your bill pay account, call 1-888-965-7783 and a customer service representative v                                                                                                    | vill ersie | on 2.0 |
| Website c<br>Technolog   | this inquiry has be                                           | en posted in your messaging center. Regards, Business Bill Pay Customer Service                                                                                                    |            |        |
| authorized<br>unauthoriz |                                                               | Done                                                                                                    | •          |        |

### Transfers

Outbound transfers of up to \$6,000 can be made from your account at Mission Bank and sent electronically to <u>your account</u> at another institution. If a transfer is entered prior to the noon deadline, it will normally deposit to the receiving account the following business day.

| Home Payments • Payee | Transfers             | Payroll                                                        | Calendar      | Options -           |                     |                        |           |  |
|-----------------------|-----------------------|----------------------------------------------------------------|---------------|---------------------|---------------------|------------------------|-----------|--|
|                       | One-time              | One time Transfer                                              |               | Welcome: Daisy Duck | daisyduck@email.com | Last login: 5:19 PM PT | 3/10/2022 |  |
| One-time transfer     | Recurring             | One-time Transfer<br>Recurring Transfer<br>Scheduled Transfers |               |                     | 💄 Profile 👻         | ₩ Messages ( 0 )       | Help      |  |
| + Add transfer entry  | Transacti<br>View Tra | on History<br>nsfer Accou                                      | unts          |                     |                     |                        |           |  |
| From account *        | o a Add Tran          | sfer Accou                                                     | nt <b>unt</b> | * Sel               | ect date *          |                        |           |  |

After adding the information for a new transfer account, a confirmation of successful entry will generate, and the account must be activated by Mission Bank. Please allow up to 24 hours for activation of a new transfer account.

*Please Note:* Transfers through BBP are not same-day transactions and may not be practical for transfers between Mission Bank accounts. Real-time transfers between Mission Bank accounts can be processed using the transfer option from the Online Banking dashboard.

### **Options**

The entitlements shown on the menu below are for an administrator of the Business Bill Pay site. Actual entitlements may vary based on the user's permissions.

The options in this area pertain to BBP only – users can manage their Online Banking user profile from the dashboard under My Profile.

| Home Payments ▼ Payees ▼ Transfers ▼ Payroll Calendar | <u>Options</u> -        |
|-------------------------------------------------------|-------------------------|
|                                                       | company Profile         |
| e-Notifications                                       | e-Notifications         |
| Event Logout Recurring Reminders                      | Manage Users<br>Reports |

The e-Notifications and Reports are frequently used options and are described below.

#### e-Notifications

There are four categories of alerts that can be established by each user.

**Event Notifications:** The user can develop customized communications where they are notified each time a particular event occurs through a bill pay account.

**Logout Notifications:** At the end of each bill pay session, the user can receive a customized email summary of their bill pay activities.

**Recurring Notifications:** These email notifications provide various lists of bill pay information and the user can customize how often it is received.

**Reminders Notifications:** Users can schedule reminders for each time they need to schedule a payment or transfer funds.

| Home Payments ▼ Payees ▼ Transfers ▼ | Payroll Calendar Option | ns 🕶                |                     |                             |       |
|--------------------------------------|-------------------------|---------------------|---------------------|-----------------------------|-------|
|                                      | v                       | Welcome: Daisy Duck | daisyduck@email.com | Last login: 2:48 PM PT 3/11 | /2022 |
| e-Notifications                      |                         |                     | Profile *           | 🖬 Messages ( 0 ) 🛛 🚱        | Help  |
| Event Logout Recurring F             | Reminders               |                     |                     |                             |       |
| Email address on file                | Sh                      | nort text address   | on file             |                             |       |
| daisyduck@email.com                  | N/A                     | A                   |                     |                             |       |
| Sedit                                |                         | 🖋 Edit              |                     |                             |       |
|                                      |                         |                     |                     |                             |       |

The delivery of e-Notifications can be via email or text message. The user chooses the preferred method when setting up notifications. (A mobile number must be added to the user's profile to choose text message delivery.)

#### **Reports**

Various types of BBP information can be obtained from the reports shown below and report content can be customized by the user.

| Home Payments <del>-</del> Pa | iyees 👻 🛾 | Transfers 🔻 | Payroll | Calendar | Options *  |      |                          |                     |                     |                       |             |
|-------------------------------|-----------|-------------|---------|----------|------------|------|--------------------------|---------------------|---------------------|-----------------------|-------------|
|                               |           |             |         |          | -          |      |                          | Welcome: Daisy Duck | daisyduck@email.com | Last login: 2:48 PM F | PT 3/11/202 |
|                               |           |             |         |          |            |      |                          |                     | 💄 Profile 👻         | Messages ( 0 )        | Hel         |
| Reports                       |           |             |         |          |            |      |                          |                     |                     |                       |             |
|                               |           |             |         |          |            |      |                          |                     |                     |                       |             |
| Payments Processed            | Payn      | nent Chang  | es      | Payments | s Stopped  | F    | <sup>o</sup> ayees Added | Transfers Pr        | ocessed Out         | standing Check F      | Report      |
|                               | _         |             |         |          |            | _    |                          |                     |                     |                       |             |
| Payments Processed            | d         |             |         |          |            |      |                          |                     |                     |                       |             |
|                               |           |             |         |          |            |      |                          |                     |                     |                       |             |
|                               |           |             |         |          |            |      |                          | _                   |                     |                       |             |
| All Users                     |           |             |         |          | Scheduling | User |                          |                     | Approving User      |                       |             |
| Date Range                    |           |             |         |          |            |      |                          |                     |                     |                       |             |
| Current Month                 |           |             |         |          |            |      |                          |                     |                     |                       | J           |
| Gunent Month                  |           |             |         |          |            |      |                          |                     |                     |                       |             |
| Start Date                    |           |             |         |          |            |      | End Date                 |                     |                     |                       |             |
| Start date                    |           |             |         |          | ŧ          |      | End date                 |                     |                     |                       | 曲           |
|                               |           |             |         |          |            |      |                          |                     |                     |                       |             |
|                               |           |             |         |          |            |      |                          |                     |                     | Create rer            | ort         |
|                               |           |             |         |          |            |      |                          |                     |                     | Create let            |             |

Reports can be printed in a reader-friendly format, or the data can be exported to a spreadsheet, if desired.

### **Payroll Deposits**

If your company subscribes to this optional feature, direct deposit of payroll and/or employee expense reimbursements can be made through BBP. (Payroll Deposits only facilitates electronic deposits to employees, it is not a payroll software program.)

An easy-to-follow wizard assists in setting up direct deposits.

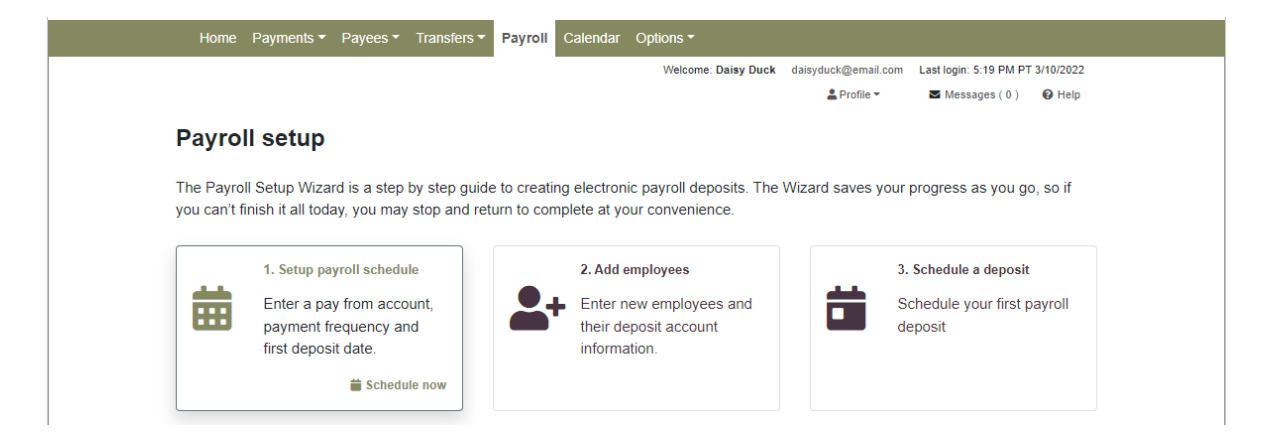

#### Key features and points to note:

- ✓ An authorization from each employee participating in direct deposit must be obtained. Contact us if you would like a sample authorization form.
- Employees can be separated into three categories: hourly, salary and contractors, but the actual pay days need to be the same for all employees.
- ✓ The roster of employees carries forward to each new payroll schedule only the net pay amounts need to be entered or adjusted.
- ✓ If an email address is entered on an employee's profile, they will receive notification of their payroll deposit.
- ✓ A deposit can be split between two bank accounts, such as checking and savings, if your company chooses to offer that option.
- Although a payroll schedule is established the system does not automatically schedule payroll based on those dates. A reminder is sent one day prior to the pay date and a user must schedule the deposits.

#### Deposits must be scheduled <u>before noon</u> the day prior to the pay date.

Contact your Business Banker if you would like to enroll in Payroll Deposits.